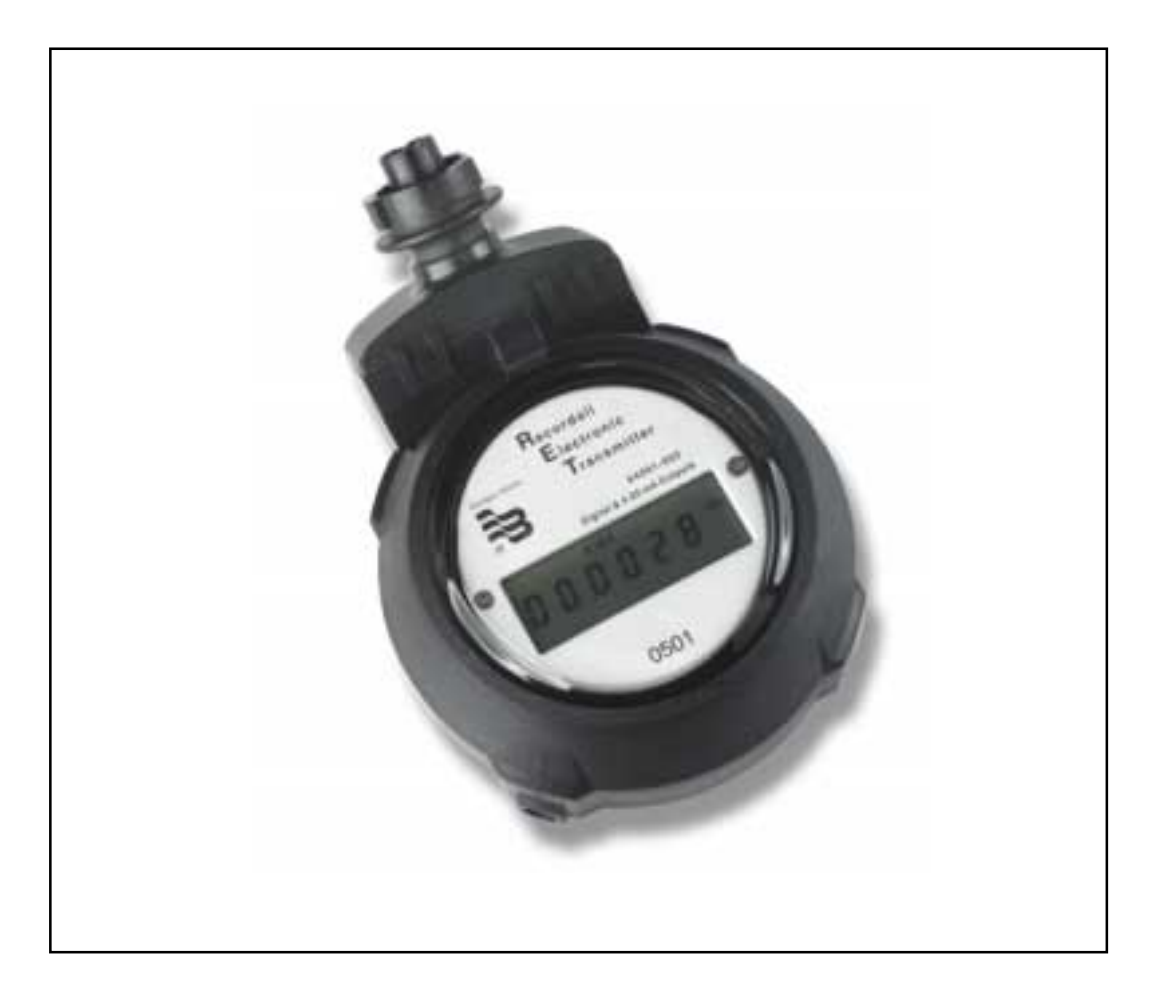

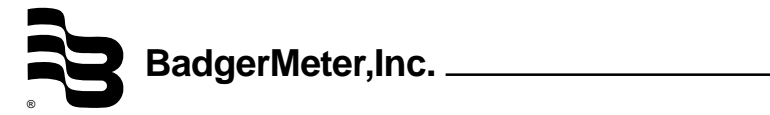

# This Product Contains Lithium Batteries. Read This Manual Before Attempting Any Installation, Wiring or Operation.

## Scope of this manual

This manual contains information concerning the installation, operation and maintenance of the Badger<sup>®</sup> RET<sup>™</sup> Recordall<sup>®</sup> Electronic Transmitter. To ensure proper performance, the instructions given in this manual should be thoroughly understood. Retain the manual in a readily accessible location for future reference.

Installation, operation and wiring of this unit is fairly simple and straight forward. This manual is designed so as to provide you with a step by step guide for this purpose.

Programming the unit is covered later in this manual and requires a personal computer, a programming interface unit

and special software. The latter two can be purchased from Badger Meter if required.

The examples provided are only to facilitate an understanding of the functions of the product. Your specific application will most likely have a different set of values.

The troubleshooting section attempts to illustrate the most common problems that can be encountered, their most likely cause and the recommended solution. If a problem persists, please contact our technical support group at:

Badger Meter, Inc. Customer Service 1-800-876-3837

# **General Information**

The Recordall<sup>®</sup> Electronic Transmitter (RET<sup>™</sup>) is designed for use with all Recordall Disc, Compound and Turbo Series meters as well as Turbo II meters to provide output compatibility with standard industry instrumentation devices.

The RET is equipped with an LCD digital display that can be calibrated in either gallons, cubic feet, cubic meters, liters or imperial gallons. Using a magnet the product allows the user to toggle between the different displays of totalization, flow rate, reverse flow, and other meter specific information.

The Recordall Electronic Transmitter is offered in two product versions. The standard RET unit comes complete with both a scaled open collector and unscaled open collector output signal. The product is also offered with an optional 4 to 20 mA output providing a rate of flow signal.

The Recordall Electronic Transmitter is field programmable allowing the unit to be calibrated remotely and interchanged with other Badger Meter products. An internal lithium battery is used to power the display. The 4 to 20 mA option requires additional external power for operation.

The RET is designed to be totally submersible. Connection is made via a waterproof connector cable available in various lengths.

# **Specifications**

| Transmitter/Register                                                                                                    | Liquid crystall display, permanently sealed, magnetic pick-ups, multiple outputs, water proof connection                                                                                                    |
|----------------------------------------------------------------------------------------------------|----------------------------------------------------------------------------------------------------|
| Liquid Crystal Display                                                                                                    | Six digits with 1/4" numerals                                                                                                    |
| Weight                                                                                                    | 13 Ounces                                                                                                    |
| Humidity                                                                                                    | 0% to 100% Condensing                                                                                                    |
| Operating Temperature                                                                                                    | -10 to 60°C (14 to 140°F)                                                                                                    |
| Unit of Measure                                                                                                    | U.S. Gallons, Cubic Feet, Cubic Meters, Liters, Imperial Gallons clearly identified on LCD display                                                                                                    |
| Rate of Flow                                                                                                    | Units per Minute or Units per Hour                                                                                                    |
| Rate of Flow Response                                                                                                    | 6 seconds when flow rate is 10% to 100% of maximum flow. Response time is programmable when flow rates are < 10% of maximum flow.                                                                                                    |
| Test Mode Totalization<br>Backflow Totalization<br>Internal Power Source<br>External Power<br>Electrical Criteria<br>FCC Compliance<br>Signal Characteristics | 1/1000th of totalization display<br>1/1000th of totalization display<br>One lithium, 2.4 A hr. battery<br>9.0V 0- 50VDC ( required to use optional 4-20 mA output) max loop resistance = 50 Ohms + 50 Ohms<br>(Vsupply - 9V)<br>Immunity to electrical surges and transient per IEC 1000-4-2 & IEC 1000-4-4.<br>FCC Part 15 Subpart J<br>Open Drain (FET) |
| Resolution                                                                                                    | Scaled is programmable with unscaled fixed for the individual meter                                                                                                    |
| On State Resistance                                                                                                    | <50 Ohms @ 25°C (77°F) for scaled output, <400 Ohm @ .1mA for unscaled output                                                                                                    |
| Off State Resistance                                                                                                    | >5 MOhms @ 25°C (77°F)                                                                                                    |
| Power Source                                                                                                    | Internal with External Option                                                                                                    |
| Maximum Switching                                                                                                    | 30 VDC @ 1 mA @ 25°C (77°F)                                                                                                    |

### Installation Instructions

The following instructions are to assist you in the connection process of the RET<sup>™</sup>. Keep all parts clean prior to assembly. Any dirt or water within the connector enclosure can cause corrosion of the contacts which will reduce connector life.

The RET is shipped with a protective cap to protect the female connector. To remove the cap place a screw driver in the slot of the locking band. Twist the screw driver until the ring breaks. Remove the ring and remove the cap from the female connector.

To connect the adapter, first apply grease from the small tube in the kit into the terminal cavity of the male connector. The tube contains the correct quantity of grease to use so be sure to dispense all of it into the connector. A pliers may be helpful to assist in squeezing out the last quantity of grease.

### Connecting the Harness to the RET

1) Drop the locking band onto the female connector with the short alignment mark up and position the band so that the long alignment mark is lined up with the alignment mark at the base of the female connector.

2) Insert the male connector into the female connector, again lining up the long alignment marks on each component. The

insertion operation may require significant force to displace the excess grease from the connector cavity.

3) With the connector halves forced together, turn the locking band to align its short mark with the long alignment marks on the connector halves. Molded tabs on locking band and male connector will assist in this turning operation. When in the correct final position, you should hear a click indicating it is locked.

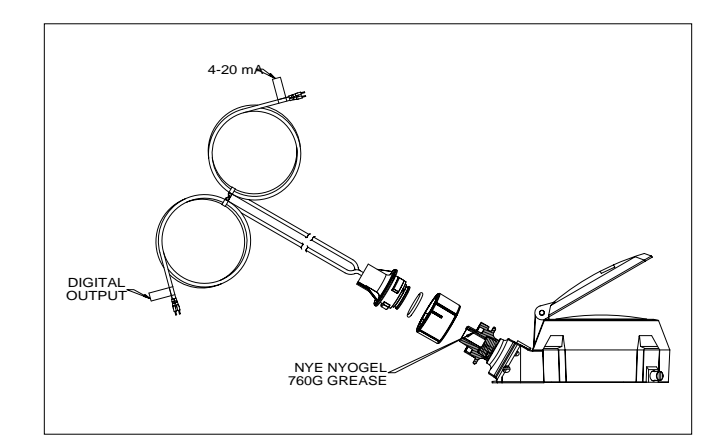

# Wiring Diagram

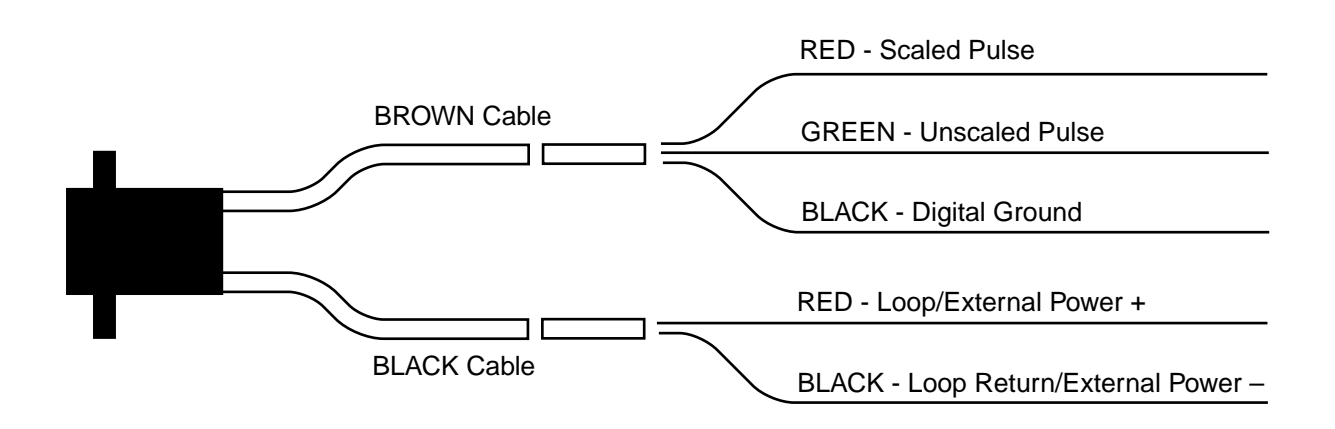

NOTE: To apply external power to an RET without the 4-20mA option, the 2-wire harness (BROWN and BLACK) shown above must be used. The BLACK cable is used to power the unit. See the External Power Specifications on page 2 for Power Requirements.

# Operation

The RET<sup>TM</sup> is shipped pre-programmed with preset default values for the specific meter it will be used on or with specific values requested by the customer. In either case, the programmed values can be viewed on the display along with totalization and rate of flow values.

To view the seven different values on the display simply touch the programming magnet that came with the RET to the side of the register as shown in figure A below.

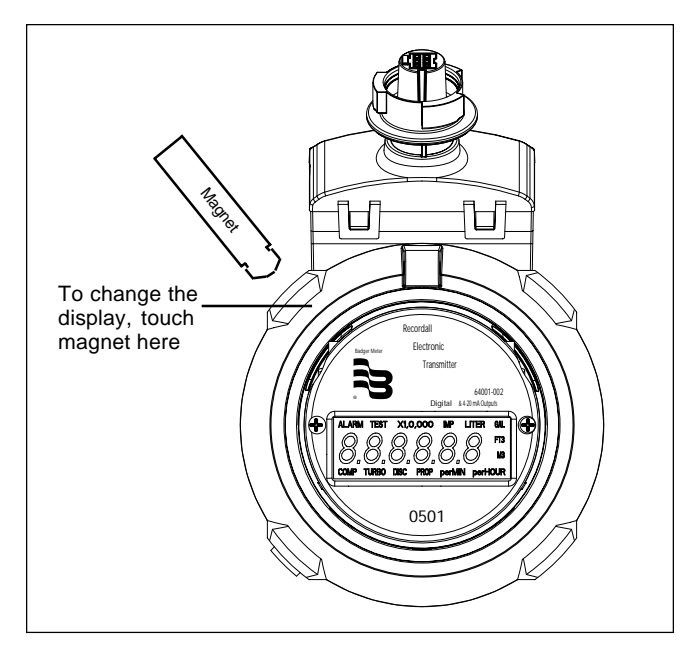

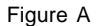

The display will cycle through the following information "screens" when activated by an external magnet. During the activation process, there is a one second delay before the display can be advanced again. This delay is designed to avoid inadvertent skips in the visual display. The totalization and flow rate information are continuosly updated as the display is being viewed.

Note: When the scaled output and 4-20mA flow rate outputs are not used the corresponding "screens" will not be shown.

- 1. totalization
- 2. rate of flow
- 3. meter type and size
- 4. high resolution test mode
- 5. back flow totalization
- 6. scaled pulse resolution
- 7. 20 mA set point
- Totalization: Meter consumption is shown as a 6 digit number. Depending on the test circle value one of the multiplier values will also be shown (X10, X100, X100, X1,000, X10,000). If the test circle is less than 1 then a decimal point will be used. The unit of measure will also be displayed (GAL, FT3, M3, IMP, LITER).

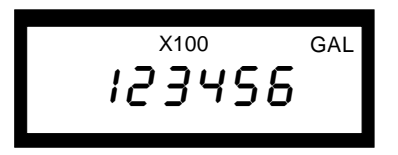

 Rate of Flow: Rate is shown as a 5 digit display without a multiplier. The unit of measure (GAL, FT3, M3, IMP, LITER) will be shown with the corresponding time unit (per MIN, per HOUR). The flow rate resolution will vary with meter size. There are no multipliers used for flow rate. Flow in the reverse direction is displayed with a negative sign.

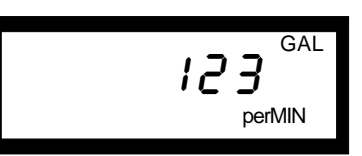

3. Meter information: This screen identifies the meter for which the transmitter was programmed. The information shown will be the meter type (TURBO, DISC, COMP), unit of measure (GAL, FT3, M3, IMP, LITER) and the 6 digit display that will uniquely identify the meter. Disc meters are indicated by a d, Turbo meters are indicated by a r and Compound meters are indicated by a C. The example below shows a 3" Turbo Series meter calibrated in gallons.

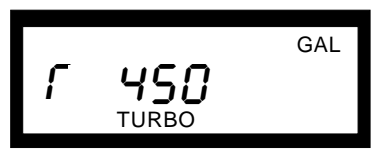

4. Test mode: This screen is identical to the totalization screen except for the resolution. The TEST annunciator is used to identify this mode. In the test mode the resolution is increased by a factor of 1000 to obtain accurate test results. For example, if the usage on the totalization screen 123456 gallons X 100 or 12,345,600 gallons then in the test mode the multiplier would move the display 3 decimal places to the right and show the actual values of the last three digits. The display would then show TEST 45678.9 GAL.

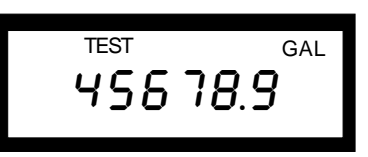

5. Backflow: This screen is identical to totalization except it is only 5 digits preceded by a negative sign. The negative sign indicates the backflow screen. The resolution of the backflow screen is the same as in the test mode. The backflow screen shows the total amount of reverse flow through the meter.

 Scaled pulse resolution: This screen uses the unit of measure and the six digit display to show the amount of consumption that one scaled output pulse represents. A "P" is used to indicate this screen. The example below represents one pulse as equaling ten gallons.

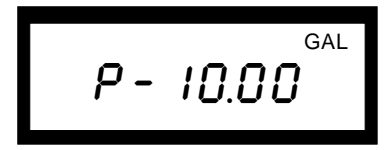

 20 mA set point: This screen indicates the flow rate that represents 20 mA. An example of the screen is 20-450 GAL perMIN which represents 450 gallons per minute.

| perMIN |
|--------|
|--------|

There is also an alarm screen. If an alarm occurs, the alarm annunciator and corresponding alarm code will be displayed prior to the totalization screen. In addition to the "alarm" annunciator, an "EC-" and a number will appear to indicate the problem.

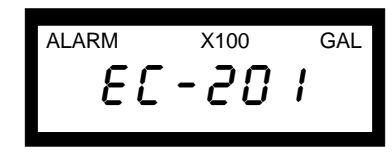

# **Programming Instructions**

#### **RET PROGRAMMER OPERATING INSTRUCTIONS**

#### System Components:

The RET<sup>™</sup> Programmer is an electronic interface circuit used to program and read the parameters of the Recordall<sup>®</sup> Electronic Transmitter (RET). The RET Programmer is powered by a standard 9 volt alkaline battery. Connection from the RET Programmer to the RET is accomplished through a cable assembly and plug that connects to the RET. The RET Programmer is controlled by a PC (via a serial port) using a standard straight-through 9-pin cable. The PC requires a Windows operating system and the RET Programmer software. The software provides an easy-touse graphical interface for setting the parameters for the RET.

#### Software Installation:

- 1. Insert the RET Programmer CD Rom into the drive and run the Setup Application file.
- 2. Press the "OK" button to begin the installation program.
- The program will be placed in the C:\Program Files\Programmer directory unless otherwise specified. Press the computer icon to continue the installation into the specified directory.
- 4. Press "Continue" on the next screen or change the Program group designation before proceeding.
- 5. If a "version conflict" message is displayed, press "Yes" to keep the existing file.
- 6. Press the "OK" button on the "RET Programmer Setup" display after the program is installed.
- To run the program press the Windows start button and follow the path C:\programs\RET Programmer\RET Programmer.

When an alarm occurs an error code displayed. The key for each alarm is the first number after the EC. Error codes are listed below. The XX represents other internal programming numbers.

| Sensor Alarm:      | EC-1XX |
|--------------------|--------|
| Battery Alarm:     | EC-2XX |
| Back Flow Overflow | EC-8XX |

The display will normally be in the totalization mode. The exception is in the case of an alarm condition. If an alarm occurs, the alarm screen will automatically be displayed in place of the totalization screen. Once the display is activated by the external magnet the totalization screen will be displayed and the normal sequence will resume with the alarm condition being shown after the totalization screen.

To clear the alarm condition apply power (9 Volts) to the black cable. Positive (+) to the red wire and negative (-) to the black wire. If these wires are being used to power the 4-20 mA loop turn the 4-20 mA power off then on again to clear the alarm screen from this display.

Two minutes after the last activation by the program magnet the display will automatically return to the totalization screen. If the display is reactivated after the two minute delay and the alarm condition still exists the first screen that will be shown is the alarm screen. Once a time-out occurs at any display step, the display returns to the totalization screen.

8. On the initial setup press "View" on the top title bar and choose "options". Use the pull-down menu to select the COM port that the RET Programmer will be using. Press "OK" after the selection is made. NOTE: In order to activate the change in the COM port selection you must exit the RET Programmer software. To exit the software press the "Exit Programmer" button or the X on the top corner of the screen and reinitiate the RET Program. NOTE: All applications used on the selected COM port must be shut off. Consult the Task Manager by pressing the Ctrl+Alt+Delete keys simultaneously and shut off the appropriate applications.

#### **General Operation:**

To program or read an RET, connect the RET Programmer to the RET via the connector. Connect the RET Programmer 9-pin cable to the computer serial port and activate the RET Programmer software.

To run the program press the Windows start button and follow the path C:\programs\RET Programmer\RET Programmer. The RET Programmer has two main functions as indicated by the two tabs on the top of the screen.

| Program Meter View Attached Meter                                                     |                                 |
|---------------------------------------------------------------------------------------|---------------------------------|
| Unit of Measure<br>Gallons T Per Minute C Per Hour                                    | Min. Flow<br>0.52 v of Max Flow |
| Turbo Series Meter         Compound Series Meter         Recordall D                  | isc   <u>Turbo II</u>           |
| Select Model 200 Totalizer 100                                                        | Gallons                         |
| Select Options                                                                        |                                 |
| 4-20 mA Uption     T Un-Scaled Output Available                                       | Change Unit<br>for Flow Rate    |
| Scaled Output to Pulse every         Program Total Accumulation                       |                                 |
| Displayed flow Rate will zero 15 Seconds<br>after flow stops for min flow 0.5% of max |                                 |
| Serial Number Program Transmitter                                                     | Exit                            |

**Program Meter:** Used to program the RET for the desired meter with specific parameters.

| Program Meter View | Attached Meter |        |
|--------------------|----------------|--------|
| Current Settings   | Read RET Data  | Memory |
|                    |                |        |
|                    |                |        |
|                    |                |        |
|                    |                |        |
|                    |                |        |
|                    |                |        |
|                    |                |        |
|                    | •              | Exit   |

**View Attached Meter:** Allows the user to view the programmer parameters of an existing  $RET^{TM}$ .

The Program Meter tab contains a series of tabs, check boxes, pull-down screens, and data boxes to select the meter type, meter model, unit of measure, and other programmed parameters.

For each meter type and model there is a series of default parameters for that model associated with the unit of measure. These settings can be modified to customize the RET. The RET Programmer will insure that the chosen parameters are legitimate. If parameters are not valid, the RET Programmer will notify the user via an error message.

To change the Programmer function (Program Meter / View Attached Meter) or model type use the mouse to move the arrow to the desired tab and click the left mouse button.

To change a pull-down menu box use the mouse to move the arrow to the down-arrow of the appropriate box. Left click the mouse to activate the pull-down menu. Move the mouse to the desired option and left click the mouse.

To activate a check-box use the mouse to move the arrow to the desired box. Left click the mouse to select or de-select a box.

To change the non pull-down numeric boxes use the mouse to

move the pointer to the desired box. Click the left mouse button to place the cursor in the box. Use the backspace key to erase the existing number and use the keyboard to input a new number.

After the parameters are chosen, press the "Program Transmitter" button. During programming the green light next to the "Abort Transfer" button will turn red. If the programming is successful, the light will return to green. If the program is not successful, the appropriate error message will be displayed.

**Note:** If a warning or error message occurs after the "Program Transmitter" button has been activated the "Program Meter" screen will revert to the default settings.

**Note:** As the user changes between meter type, meter model, unit of measure, or change unit of flow rate, the default values of the meter will be reloaded. This means that if the scaled output and 20 mA set point are changed by the user, a change in the unit of measure will load the default value rather than convert the number in the box.

The "View Attached Meter" tab allows the choices of a "Current Settings" and "Memory" button. Using the mouse to left click the Current Settings button to read the latest (up to date) settings of the RET.

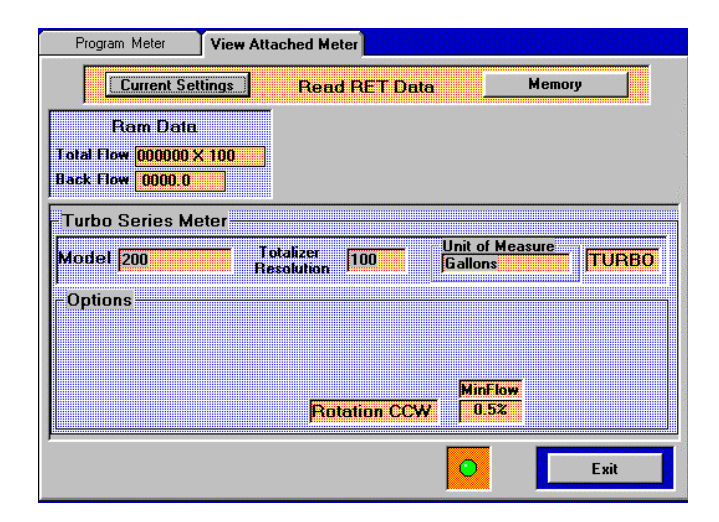

Using the Memory button allows the user to read the settings saved in the non-volatile memory. The Memory button is used to read the settings after the battery in the RET is fully consumed. The layout of the information for the "View Attached Meter" is similar to the "Program Meter" display.

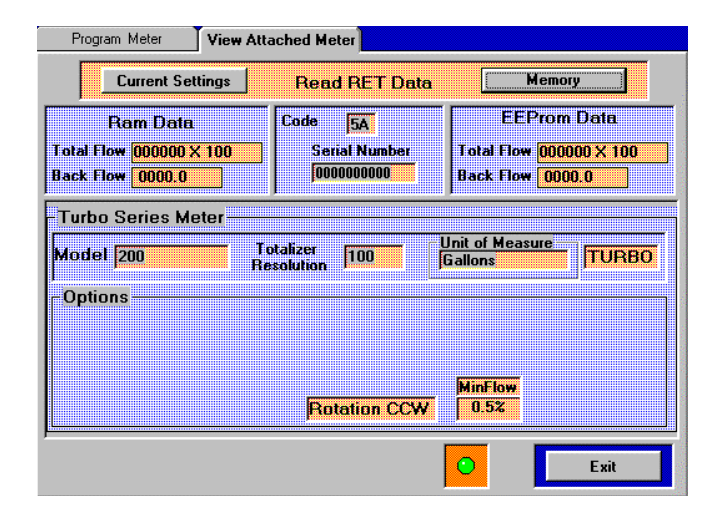

**Note:** When not being read or programmed the RET<sup>™</sup> should be disconnected from the Programmer. This will keep the 9 volt battery in the RET Programmer from being drained.

#### **Common Controls:**

There are a number of button controls common to the "Program Meter" and "View Attached Meter" tabs.

#### Exit Programmer

This button will terminate the RET Programmer computer program.

#### **Detailed Programming Options:**

This section details the specific programming options. The parameters do not have to be chosen in any specific order. **However**, when a meter type, meter model, unit of measure or flow rate dimension are changed the other fields will be loaded with the default values.

Tabs allow the user to chose the type of meter that the RET will be used with. The options are; Turbo Series Meter, Compound Series Meter, Recordall<sup>®</sup> Disc, and Turbo II.

The "Select Model" pull down screen allows the user to choose between the models in each meter family. There are 35 meter model choices.

The "Unit of Measure" pull down box allows the choice of gallons, cubic feet, cubic meters, liters, or imperial gallons.

For each meter type, meter model, and unit of measure there are associated default parameters for the totalizer, scaled output, and 20 mA set point. Whenever a meter type, meter model, or unit of measure is changed, the default values are reloaded. The user has the option to customize the settings for their application.

#### Flow Rate Dimension

The "Flow Rate Dimension" is a check box that allows the flow rate to be shown as units per minute or units per hour. The units per hour is limited to 54,500. If a meter type and unit of measure is chosen where the flow rate is larger than 54,500 units per hour, the flow rate dimension will return to units per minute. The flow rate dimension is used for the rate displayed on the RET and the 20 mA set point.

#### **Totalizer Resolution**

The "Totalizer Resolution" pull down screen selects the resolution of the main display of the RET. On a typical mechanical register this would be referred to as the test circle. Since the RET does not have a sweep hand this field is referred to as Totalizer Resolution. The options are 0.01, 0.1, 1, 10, 100, 1000, and 10,000. There are lower limits depending on the meter model and unit of measure. If the Totalizer value selected is too low an error message will be displayed. The message will read, "Totalizer Resolution is too low for the meter model" and the value of this field is returned to the default value. As with any error message the RET is not programmed until the "Program Transmitter" button is pressed with valid parameters.

#### Change Unit for Flow Rate

The "Change Unit for Flow Rate" check box allows the operator to select a different unit for flow rate than is used for totalization. For example the user may want to totalize in cubic feet but display flow rate in gallons per minute. Checking this box activates a pull-down screen where the options are gallons, cubic feet, cubic meters, liters, and imperial gallons. Note: When the totalization and flow rate are in different units the RET will not display a unit of measure icon.

#### 4-20 mA Option

The "4-20 mA Option" check box activates the 4 to 20 mA function of the RET. Activation of this box opens a numeric box that can be changed by the user. This number can be changed to a number between 50% and 120% of the default flow rate. If a set point value is chosen that is not in the accepted range the user will be notified when the operator attempts to program the RET. The message will be, "The Set Point value entered was not within limits of 50% to 120%. Numeric Limits are \_\_\_\_ to \_\_\_\_ " and the value of this field is returned to the default value. As with any error message the RET is not programmed until the "Program Transmitter" button is pressed with valid parameters.

#### Unscaled Output Available

The "Unscaled Output Available" check box activates the unscaled output of the RET.

#### Scaled Output to Pulse every

The "Scaled Output to Pulse every" check box activates the scaled output of the RET. Activation of this box opens a numeric box that can be changed by the user. There are lower limits depending on the meter model and unit of measure. If a Totalizer value is chosen that is too low the user will be notified when the operator attempts to program the RET. The message will be, "The scale Pulse value entered was less than the lower limit of \_\_\_\_\_\_" and the value of this field is set to the lowest limit. There may also be a message that reads, "Warning for MRT products Frequency is above 3 Hz." If the RET is to be used with Badger<sup>®</sup> MRT products the input frequency must be < 3 Hz. Higher rates are allowed for use with other equipment. As with any error message the RET is not programmed until the "Program Transmitter" button is pressed with valid parameters.

#### **Program Total Accumulation**

The "Program Total Accumulation" check box activates a Pre-Load Totalization box where a 6 digit number can be loaded onto the display of the RET. If this box is not used the RET total is always loaded as 000000.

#### Min. Flow

The "Min. Flow" pull down screen allows the user to choose between various percentages (0.25%, 0.5%, 1.0%, 2.0%, 5.0%, 10.0%, 15%, 17.5%). The default for this value allows the rated ultra-low flow to be displayed. The percentage displayed is the percentage of the maximum flow. For example, if the maximum meter flow rate is 2000 GPM and the percentage specified is 2.0 % then the user would be able to see 40 GPM. This percentage will change the response rate of the RET at low flows. The percentage is shown at the lower left of the programming screen and states, "Displayed Flow Rate will zero XX seconds after flow stops for min flow X.X% of max." As the percentage chosen increases the response time will become shorter. Flow rates below the minimum flow rate selected will be shown as zero flow with a milliamp output of 4 mA.

#### Serial Number

The "Serial Number" is a numeric box that allows the user to enter a 14 digit serial number for the RET. This serial number can be read back from the RET in the "View Attached Meter" operation. The serial number is not a mandatory field.

#### **Alarm Cancellation**

After an alarm condition has been observed on the display screen and resolved the alarm screen on the display can be deleted with the use of the RET Programmer. To do this select the "View Attached Meter" tab and simply click either the "Current Settings" or "Memory" button. This will clear the alarm screen from being displayed.

#### **Other Functions**

To change the COM port, press "View" on the top title bar and choose "options". Use the pull-down menu to select the COM port that the RET Programmer will be using. Press "OK" after the selection is made. **NOTE:** In order to activate the change in the COM port selection you must exit the RET Programmer software. To exit the software press the "Exit Programmer" button or the X on the top corner of the screen and reinitiate the RET Program. **NOTE:** All applications used on the selected COM port must be shut off. Consult the Task Manager by pressing the

Ctrl+Alt+Delete keys simultaneously and shut off the appropriate applications.

The computer screens of the RET<sup>™</sup> Programmer can be printed to provide a copy of the parameters. To print the screen press "View" on the top title bar and choose "Print".

#### Troubleshooting

If the RET Programmer is not operating:

1. Verify the connection between the RET and the RET Programmer.

# Troubleshooting

- 2. Verify the 9 pin cable connection between the RET Programmer and the computer.
- 3. Verify the correct COM port is being used.
- Verify that all applications used for the selected COM port are shut off. Consult the Task Manager by pressing the Ctrl+Alt+Delete keys simultaneously to shut off appropriate applications.
- 5. Check for bent pins on the RET Programmer connector.
- 6. Replace the 9 volt battery in the RET Programmer.

| PROBLEM                        | POSSIBLE CAUSES                                                                                                | REMEDIES                                                                                              |
|--------------------------------|----------------------------------------------------------------------------------------------------|----------------------------------------------------------------------------------------------------|
| Screen is blank                | 1. Battery is dead.                                                                                            | 1. Replace unit.                                                                                      |
| Will not count                 | <ol> <li>Broken or defective wiring.</li> <li>Improperly connected.</li> <li>Transmitter defective.</li> </ol> | <ol> <li>Check wiring.</li> <li>Check connections.</li> <li>Repair or replace transmitter.</li> </ol> |
| Will not indicate rate of flow | <ol> <li>Improperly connected.</li> <li>Transmitter defective.</li> </ol>                                      | <ol> <li>Check connections.</li> <li>Repair or replace transmitter.</li> </ol>                        |
| No Pulse or 4-20 mA Output     | <ol> <li>Defective output Transistor</li> <li>Improper wiring</li> </ol>                                       | <ol> <li>Replace unit</li> <li>Check connections</li> </ol>                                           |

#### For further assistance, call our Technical Support Staff at 1-800-876-3837.

Note: The power supply of the 4 to 20 signal must be issolated for the digital counter ground.

This chart lists all the settings or possible settings for the RET<sup>™</sup> by meter model. The data in the default columns indicates the factory settings of the unit, unless otherwise specified by the customer.

|       |       |             |       | RET <sup>™</sup> FL(        | OWRATE                      | <b>AND RESC</b>                | DLUTIO                      | N CHART                     | RET™ FLOW RATE AND RESOLUTION CHART    |                                     |  |  |  |  |  |  |  |  |
|-------|-------|-------------|-------|-----------------------------|-----------------------------|--------------------------------|-----------------------------|-----------------------------|----------------------------------------|-------------------------------------|--|--|--|--|--|--|--|--|
| Meter | Model | Meter<br>ID | Units | Default<br>Total<br>(units) | Minimum<br>Total<br>(units) | Default<br>Rate<br>(units/min) | Default<br>Scaled<br>Output | Minimum<br>Scaled<br>Output | Default Rate<br>@ 20 mA<br>(units/min) | Unscaled<br>Pulses<br>(pulses/unit) |  |  |  |  |  |  |  |  |
| Disc  | 25    | d25         | gal   | 10                          | 1                           | 0.1                            | 1                           | 0.0418                      | 25.0000                                | 396.6808                            |  |  |  |  |  |  |  |  |
| Disc  | 25    | d25         | ft3   | 1                           | 0.1                         | 0.01                           | 0.1                         | 0.0057                      | 3.3420                                 | 2967.3760                           |  |  |  |  |  |  |  |  |
| Disc  | 25    | d25         | m3    | 0.1                         | 0.01                        | 0.01                           | 0.01                        | 0.0002                      | 0.0947                                 | 104712.4000                         |  |  |  |  |  |  |  |  |
| Disc  | 25    | d25         | IMP   | 10                          | 1                           | 0.1                            | 1                           | 0.0348                      | 20.8183                                | 476.2456                            |  |  |  |  |  |  |  |  |
| Disc  | 25    | d25         | liter | 10                          | 1                           | 0.1                            | 1                           | 0.1579                      | 94.6525                                | 104.7124                            |  |  |  |  |  |  |  |  |
| Disc  | 35    | d35         | gal   | 10                          | 1                           | 0.1                            | 1                           | 0.0584                      | 35.0000                                | 253.3424                            |  |  |  |  |  |  |  |  |
| Disc  | 35    | d35         | ft3   | 1                           | 0.1                         | 0.01                           | 0.1                         | 0.0079                      | 4.6788                                 | 1895.4000                           |  |  |  |  |  |  |  |  |
| Disc  | 35    | d35         | m3    | 0.1                         | 0.01                        | 0.01                           | 0.01                        | 0.0002                      | 0.1325                                 | 66923.6000                          |  |  |  |  |  |  |  |  |
| Disc  | 35    | d35         | IMP   | 10                          | 1                           | 0.1                            | 1                           | 0.0487                      | 29.1456                                | 304.2928                            |  |  |  |  |  |  |  |  |
| Disc  | 35    | d35         | liter | 10                          | 1                           | 0.1                            | 1                           | 0.221                       | 132.5135                               | 66.9236                             |  |  |  |  |  |  |  |  |
| Disc  | 40    | d40         | gal   | 10                          | 1                           | 0.1                            | 1                           | 0.0668                      | 40.0000                                | 179.5624                            |  |  |  |  |  |  |  |  |
| Disc  | 40    | d40         | ft3   | 1                           | 0.1                         | 0.01                           | 0.1                         | 0.009                       | 5.3472                                 | 1343.5280                           |  |  |  |  |  |  |  |  |
| Disc  | 40    | d40         | m3    | 0.1                         | 0.01                        | 0.01                           | 0.01                        | 0.0003                      | 0.1514                                 | 47477.5200                          |  |  |  |  |  |  |  |  |
| Disc  | 40    | d40         | IMP   | 10                          | 1                           | 0.1                            | 1                           | 0.05556                     | 33.3092                                | 215.7056                            |  |  |  |  |  |  |  |  |
| Disc  | 40    | d40         | liter | 10                          | 1                           | 0.1                            | 1                           | 0.2525                      | 151.4440                               | 47.4775                             |  |  |  |  |  |  |  |  |
| Disc  | 70    | d70         | gal   | 10                          | 1                           | 0.1                            | 1                           | 0.1168                      | 70.0000                                | 93.4496                             |  |  |  |  |  |  |  |  |
| Disc  | 70    | d70         | ft3   | 1                           | 0.1                         | 0.01                           | 0.1                         | 0.0157                      | 9.3576                                 | 699.2640                            |  |  |  |  |  |  |  |  |
| Disc  | 70    | d70         | m3    | 0.1                         | 0.01                        | 0.01                           | 0.01                        | 0.0004                      | 0.2650                                 | 24716.2400                          |  |  |  |  |  |  |  |  |
| Disc  | 70    | d70         | IMP   | 10                          | 1                           | 0.1                            | 1                           | 0.0973                      | 58.2911                                | 112.2168                            |  |  |  |  |  |  |  |  |
| Disc  | 70    | d70         | liter | 10                          | 1                           | 0.1                            | 1                           | 0.4417                      | 265.0270                               | 24.7162                             |  |  |  |  |  |  |  |  |
| Disc  | 120   | d120        | gal   | 100                         | 1                           | 1                              | 10                          | 0.2                         | 120.0000                               | 47.7343                             |  |  |  |  |  |  |  |  |
| Disc  | 120   | d120        | ft3   | 10                          | 0.1                         | 0.1                            | 1                           | 0.0267                      | 16.0416                                | 357.0128                            |  |  |  |  |  |  |  |  |
| Disc  | 120   | d120        | m3    | 1                           | 0.01                        | 0.01                           | 0.1                         | 0.0008                      | 0.4543                                 | 12611.3440                          |  |  |  |  |  |  |  |  |
| Disc  | 120   | d120        | IMP   | 100                         | 1                           | 1                              | 10                          | 0.1666                      | 99.9276                                | 57.3693                             |  |  |  |  |  |  |  |  |
| Disc  | 120   | d120        | liter | 100                         | 10                          | 1                              | 10                          | 0.7573                      | 454.3320                               | 12.6113                             |  |  |  |  |  |  |  |  |
| Disc  | 170   | d170        | gal   | 100                         | 1                           | 1                              | 10                          | 0.2834                      | 170.0000                               | 29.1302                             |  |  |  |  |  |  |  |  |
| Disc  | 170   | d170        | ft3   | 10                          | 1                           | 0.1                            | 1                           | 0.038                       | 22.7256                                | 217.9563                            |  |  |  |  |  |  |  |  |
| Disc  | 170   | d170        | m3    | 1                           | 0.01                        | 0.01                           | 0.1                         | 0.0012                      | 0.6436                                 | 7694.7040                           |  |  |  |  |  |  |  |  |
| Disc  | 170   | d170        | IMP   | 100                         | 1                           | 1                              | 10                          | 0.236                       | 141.5641                               | 34.9846                             |  |  |  |  |  |  |  |  |
| Disc  | 170   | d170        | liter | 100                         | 10                          | 1                              | 10                          | 1.073                       | 643.6370                               | 7.6947                              |  |  |  |  |  |  |  |  |
| Disc  | 180   | d180        | gal   | 100                         | 1                           | 1                              | 10                          | 0.3                         | 180.0000                               | 20.0689                             |  |  |  |  |  |  |  |  |
| Disc  | 180   | d180        | ft3   | 10                          | 1                           | 0.1                            | 1                           | 0.0402                      | 24.0624                                | 150.1246                            |  |  |  |  |  |  |  |  |
| Disc  | 180   | d180        | m3    | 1                           | 0.01                        | 0.01                           | 0.1                         | 0.0012                      | 0.6815                                 | 5303.8168                           |  |  |  |  |  |  |  |  |
| Disc  | 180   | d180        | IMP   | 100                         | 1                           | 1                              | 10                          | 0.2499                      | 149.8914                               | 24.1002                             |  |  |  |  |  |  |  |  |
| Disc  | 180   | d180        | liter | 100                         | 10                          | 1                              | 10                          | 1.136                       | 681.4980                               | 5.3038                              |  |  |  |  |  |  |  |  |
| тѕм   | 160   | Г160        | gal   | 100                         | 10                          | 1                              | 10                          | 0.6509                      | 200.0000                               | 3.0733                              |  |  |  |  |  |  |  |  |
| TSM   | 160   | Г160        | ft3   | 10                          | 1                           | 0.1                            | 1                           | 0.0871                      | 26.7360                                | 22.9999                             |  |  |  |  |  |  |  |  |
| TSM   | 160   | Г160        | m3    | 1                           | 0.01                        | 0.01                           | 0.1                         | 0.0026                      | 0.7572                                 | 812.7840                            |  |  |  |  |  |  |  |  |
| TSM   | 160   | Г160        | IMP   | 100                         | 1                           | 1                              | 10                          | 0.542                       | 166.5460                               | 3.6906                              |  |  |  |  |  |  |  |  |
| TSM   | 160   | Г160        | liter | 100                         | 10                          | 1                              | 10                          | 2.461                       | 757.2200                               | 0.8128                              |  |  |  |  |  |  |  |  |
| TSM   | 200   | Г200        | gal   | 100                         | 10                          | 1                              | 10                          | 0.6509                      | 310.0000                               | 3.0733                              |  |  |  |  |  |  |  |  |
| тѕм   | 200   | Г200        | ft3   | 10                          | 1                           | 0.1                            | 1                           | 0.0871                      | 41.4408                                | 22.9999                             |  |  |  |  |  |  |  |  |
| тѕм   | 200   | Г200        | m3    | 1                           | 0.01                        | 0.01                           | 0.1                         | 0.0026                      | 1.1737                                 | 812.7840                            |  |  |  |  |  |  |  |  |
| TSM   | 200   | Г200        | IMP   | 100                         | 10                          | 1                              | 10                          | 0.542                       | 258.1463                               | 3.6906                              |  |  |  |  |  |  |  |  |
| TSM   | 200   | Г200        | liter | 100                         | 10                          | 1                              | 10                          | 2.461                       | 1173.6910                              | 0.8128                              |  |  |  |  |  |  |  |  |
| тѕм   | 450   | Г450        | gal   | 100                         | 10                          | 1                              | 10                          | 0.9168                      | 550.0000                               | 3.1964                              |  |  |  |  |  |  |  |  |
| TSM   | 450   | Г450        | ft3   | 10                          | 1                           | 0.1                            | 1                           | 0.1226                      | 73.5240                                | 23.9417                             |  |  |  |  |  |  |  |  |
| TSM   | 450   | Г450        | m3    | 1                           | 0.1                         | 0.01                           | 0.1                         | 0.0036                      | 2.0824                                 | 844.0456                            |  |  |  |  |  |  |  |  |
| TSM   | 450   | Г450        | IMP   | 100                         | 10                          | 1                              | 10                          | 0.7634                      | 458.0015                               | 3.8440                              |  |  |  |  |  |  |  |  |
| TSM   | 450   | Г450        | liter | 100                         | 100                         | 1                              | 10                          | 3.471                       | 2082.3550                              | 0.8440                              |  |  |  |  |  |  |  |  |
| TSM   | 1000  | Г1000       | gal   | 100                         | 10                          | 1                              | 10                          | 2.084                       | 1250.0000                              | 3.3299                              |  |  |  |  |  |  |  |  |
| TSM   | 1000  | Г1000       | ft3   | 10                          | 1                           | 0.1                            | 1                           | 0.2786                      | 167.1000                               | 24.9113                             |  |  |  |  |  |  |  |  |
| TSM   | 1000  | Г1000       | m3    | 1                           | 0.1                         | 0.01                           | 0.1                         | 0.008                       | 4.7326                                 | 879.2224                            |  |  |  |  |  |  |  |  |
| TSM   | 1000  | Г1000       | IMP   | 100                         | 10                          | 1                              | 10                          | 1.735                       | 1040.9125                              | 3,9998                              |  |  |  |  |  |  |  |  |
| TSM   | 1000  | Г1000       | liter | 100                         | 100                         | 1                              | 10                          | 7.888                       | 4732.6250                              | 0.8792                              |  |  |  |  |  |  |  |  |
| TSM   | 2000  | Γ2000       | gal   | 1000                        | 100                         | 1                              | 100                         | 6.665                       | 2500.0000                              | 0.3001                              |  |  |  |  |  |  |  |  |
| TSM   | 2000  | Γ2000       | ft3   | 100                         | 10                          | 1                              | 10                          | 0.8936                      | 334 2000                               | 2,2385                              |  |  |  |  |  |  |  |  |
| TSM   | 2000  | Γ2000       | m3    | 10                          | 0.1                         | 0.1                            | 1                           | 0.0253                      | 9 4653                                 | 79,2195                             |  |  |  |  |  |  |  |  |
| TSM   | 2000  | Γ2000       | IMP   | 1000                        | 100                         | 1                              | 100                         | 5.547                       | 2081.8250                              | 0.3606                              |  |  |  |  |  |  |  |  |
| TSM   | 2000  | Γ2000       | liter | 1000                        | 100                         | 1                              | 100                         | 25.25                       | 9465.2500                              | 0.0792                              |  |  |  |  |  |  |  |  |

|       |            |                  |              | RET™ FL                     | <b>OW RATE</b>              | ANDRESC                        | OLUTIO                        | <b>N CHART</b>              |                                        |                                     |  |
|-------|------------|------------------|--------------|-----------------------------|-----------------------------|--------------------------------|-------------------------------|-----------------------------|----------------------------------------|-------------------------------------|--|
| Meter | Model      | Meter<br>ID      | Units        | Default<br>Total<br>(units) | Minimum<br>Total<br>(units) | Default<br>Rate<br>(units/min) | Default<br>Scaled<br>) Output | Minimum<br>Scaled<br>Output | Default Rate<br>@ 20 mA<br>(units/min) | Unscaled<br>Pulses<br>(pulses/unit) |  |
| TSM   | 3500       | Г3500            | dal          | 1000                        | 100                         | 1                              | 100                           | 7.5                         | 4500.0000                              | 0.3029                              |  |
| TSM   | 3500       | Г3500            | ft3          | 100                         | 10                          | 1                              | 10                            | 1.003                       | 601.5600                               | 2.2665                              |  |
| TSM   | 3500       | Г3500            | m3           | 10                          | 0.1                         | 0.1                            | 1                             | 0.0285                      | 17.0375                                | 79.9972                             |  |
| TSM   | 3500       | Г3500            | IMP          | 1000                        | 100                         | 1                              | 100                           | 6.246                       | 3747.2850                              | 0.3639                              |  |
| TSM   | 3500       | Г3500            | liter        | 1000                        | 100                         | 1                              | 100                           | 28.4                        | 17037.4500                             | 0.0800                              |  |
| TSM   | 5500       | Г5500            | gal          | 1000                        | 100                         | 1                              | 100                           | 11.67                       | 7000.0000                              | 0.3961                              |  |
| TSM   | 5500       | 15500            | ft3          | 100                         | 10                          | 1                              | 10                            | 1.56                        | 935.7600                               | 2.9627                              |  |
| TSM   | 5500       | Т 5500<br>Г 5500 | IMP          | 1000                        | 100                         | 0.1                            | 100                           | 0.0443                      | 5829 1100                              | 0.4757                              |  |
| TSM   | 5500       | Г5500            | liter        | 1000                        | 1000                        | 1                              | 100                           | 44 18                       | 26502 7000                             | 0.4737                              |  |
| TSM   | 6200       | Г6200            | gal          | 10000                       | 100                         | 1                              | 1000                          | 14.67                       | 8800.0000                              | 0.2574                              |  |
| TSM   | 6200       | Г6200            | ft3          | 1000                        | 10                          | 1                              | 100                           | 1.961                       | 1176.3840                              | 1.9266                              |  |
| TSM   | 6200       | Г6200            | m3           | 100                         | 1                           | 1                              | 10                            | 0.0556                      | 33.3177                                | 67.9822                             |  |
| TSM   | 6200       | Г6200            | IMP          | 10000                       | 100                         | 1                              | 1000                          | 12.22                       | 7328.0240                              | 0.3092                              |  |
| TSM   | 6200       | Г6200            | liter        | 10000                       | 1000                        | 1                              | 1000                          | 55.53                       | 33317.6800                             | 0.0680                              |  |
| TSM   | 6600       | Г6600            | gal          | 10000                       | 100                         | 1                              | 1000                          | 64.33                       | 13200.0000                             | 0.0311                              |  |
| TSM   | 6600       | Г6600            | ft3          | 1000                        | 10                          | 1                              | 100                           | 8.6                         | 1764.5760                              | 0.2326                              |  |
| ISM   | 6600       | 16600            | m3           | 100                         | 1                           | 1                              | 10                            | 0.2436                      | 49.9765                                | 8.2144                              |  |
|       | 0000       | 1 0000           | litor        | 10000                       | 100                         | 1                              | 1000                          | 53.57<br>242 5              | 10992.0360                             | 0.0373                              |  |
| TSM   | 10000      | T10000           |              | 10000                       | 1000                        | 1                              | 1000                          | 110 0                       | 19800 0000                             | 0.0082                              |  |
| TSM   | 10000      | Г10000           | ft3          | 10000                       | 1000                        | 1                              | 100                           | 14.83                       | 2646.8640                              | 0.1349                              |  |
| TSM   | 10000      | Г10000           | m3           | 100                         | 1                           | 1                              | 10                            | 0.42                        | 74.9648                                | 4.7656                              |  |
| TSM   | 10000      | Г10000           | IMP          | 10000                       | 100                         | 1                              | 1000                          | 92.33                       | 16488.0540                             | 0.0217                              |  |
| TSM   | 10000      | Г10000           | liter        | 10000                       | 1000                        | 1                              | 1000                          | 420                         | 74964.7800                             | 0.0048                              |  |
| CSM   | 2"H        | C170H            | gal          | 100                         | 10                          | 1                              | 10                            | 0.6509                      | 200.0000                               | 3.0733                              |  |
| CSM   | 2"L        | C170L            | gal          | 10                          | 1                           | 0.1                            | 1                             | 0.0418                      | 25.0000                                | 396.6808                            |  |
| CSM   | 2"H        | C170H            | ft3          | 10                          | 1                           | 0.1                            | 1                             | 0.0871                      | 26.7360                                | 22.9999                             |  |
| CSM   | 2"L        | C170L            | ft3          | 1                           | 0.1                         | 0.01                           | 0.1                           | 0.0057                      | 3.3420                                 | 2967.3760                           |  |
| CSM   | 2"H        | C170H            | m3           | 1                           | 0.01                        | 0.01                           | 0.1                           | 0.0026                      | 0.7572                                 | 812.7840                            |  |
| CSM   | ∠ L<br>2"⊔ | C170L            |              | 100                         | 0.01                        | 0.01                           | 0.01                          | 0.0002                      | 0.0947                                 | 104712.4000                         |  |
| CSM   | 2"1        | C1701            | IMP          | 10                          | 10                          | 0.1                            | 10                            | 0.342                       | 20 8183                                | 476 2456                            |  |
| CSM   | 2"H        | C170E            | liter        | 100                         | 10                          | 1                              | 10                            | 2.461                       | 757.2200                               | 0.8128                              |  |
| CSM   | 2"L        | C170L            | liter        | 10                          | 1                           | 0.1                            | 1                             | 0.1579                      | 94.6525                                | 104.7124                            |  |
| CSM   | 3"H        | C400H            | gal          | 100                         | 10                          | 1                              | 10                            | 0.75                        | 450.0000                               | 3.1964                              |  |
| CSM   | 3"L        | C400L            | gal          | 10                          | 1                           | 0.1                            | 1                             | 0.0418                      | 25.0000                                | 396.6808                            |  |
| CSM   | 3"H        | C400H            | ft3          | 10                          | 1                           | 0.1                            | 1                             | 0.1003                      | 60.2000                                | 23.9417                             |  |
| CSM   | 3"L        | C400L            | ft3          | 1                           | 0.1                         | 0.01                           | 0.1                           | 0.0057                      | 3.3420                                 | 2967.3760                           |  |
| CSM   | 3"H        | C400H            | m3           | 1                           | 0.1                         | 0.01                           | 0.1                           | 0.0029                      | 1.7000                                 | 844.0456                            |  |
| CSM   | 3"L        | C400L            | m3           | 0.1                         | 0.01                        | 0.01                           | 0.01                          | 0.0002                      | 0.0947                                 | 104712.4000                         |  |
| CSM   | 3"H<br>2"I | C400H            |              | 100                         | 10                          | 1                              | 10                            | 0.6246                      | 375.0000                               | 3.8440                              |  |
| CSM   | ა∟<br>2"⊔  | C400L            | litor        | 10                          | 100                         | 0.1                            | 10                            | 0.0346                      | 20.0103                                | 470.2400                            |  |
| CSM   | 3"1        | C4001            | liter        | 10                          | 100                         | 0.1                            | 10                            | 0 1579                      | 94 6525                                | 104 7124                            |  |
| CSM   | 4"H        | C800H            | gal          | 100                         | 10                          | 1                              | 10                            | 1.667                       | 1000.0000                              | 3.3299                              |  |
| CSM   | 4"L        | C800L            | gal          | 10                          | 1                           | 0.1                            | 1                             | 0.0584                      | 35.0000                                | 253.3424                            |  |
| CSM   | 4"H        | C800H            | ft3          | 10                          | 10                          | 0.1                            | 1                             | 0.2228                      | 134.0000                               | 24.9113                             |  |
| CSM   | 4"L        | C800L            | ft3          | 1                           | 0.1                         | 0.01                           | 0.1                           | 0.0079                      | 4.6788                                 | 1895.4000                           |  |
| CSM   | 4"H        | C800H            | m3           | 1                           | 0.1                         | 0.01                           | 0.1                           | 0.0064                      | 3.7900                                 | 879.2224                            |  |
| CSM   | 4"L        | C800L            | m3           | 0.1                         | 0.01                        | 0.01                           | 0.01                          | 0.0002                      | 0.1325                                 | 66923.6000                          |  |
| CSM   | 4"H        | C800H            | IMP          | 100                         | 10                          | 1                              | 10                            | 1.388                       | 833.0000                               | 3.9998                              |  |
| CSM   | 4"L        | C800L            | IMP          | 10                          | 1                           | 0.1                            | 1                             | 0.0487                      | 29.1456                                | 304.2928                            |  |
| CSM   | 4"H        | C800H            | liter        | 100                         | 100                         | 1                              | 10                            | 6.31                        | 3790.0000                              | 0.8792                              |  |
| CSM   | 4 L<br>6"H | C1500L           |              | 10                          | 10                          | 0.1                            | 100                           | 0.221                       | 132.5135                               | 0 2001                              |  |
| CSM   | 6"1        | C15001           | i yai<br>nal | 1000                        | 100                         | 0.1                            | 100                           | 0.004                       | 35,0000                                | 253 3424                            |  |
| CSM   | 6"H        | C1500E           | ft3          | 100                         | 10                          | 0.1                            | 10                            | 0.8935                      | 267 0000                               | 2 2 3 8 5                           |  |
| CSM   | 6"1        | C1500            | ft3          | 1                           | 0.1                         | 0.01                           | 0.1                           | 0.0079                      | 4.6788                                 | 1895,4000                           |  |
| CSM   | 6"H        | C1500F           | 1 m3         | 10                          | 0.1                         | 0.1                            | 1                             | 0.0253                      | 7.5700                                 | 79.2195                             |  |
| CSM   | 6"L        | C1500L           | . m3         | 0.1                         | 0.01                        | 0.01                           | 0.01                          | 0.0002                      | 0.1325                                 | 66923.6000                          |  |
| CSM   | 6"H        | C1500H           | I IMP        | 1000                        | 100                         | 1                              | 100                           | 5.547                       | 1670.0000                              | 0.3606                              |  |
| CSM   | 6"L        | C1500L           | . IMP        | 10                          | 1                           | 0.1                            | 1                             | 0.0487                      | 29.1456                                | 304.2928                            |  |
| CSM   | 6"H        | C1500H           | liter        | 1000                        | 100                         | 1                              | 100                           | 25.25                       | 7570.0000                              | 0.0792                              |  |
| CSM   | 6"L        | C1500L           | . liter      | 10                          | 10                          | 0.1                            | 1                             | 0.221                       | 132.5135                               | 66.9236                             |  |

| <b>RET™ FLOW RATE AND RESOLUTION CHART</b> |       |             |       |                             |                             |                                |                             |                             |                                        |                                     |  |
|--------------------------------------------|-------|-------------|-------|-----------------------------|-----------------------------|--------------------------------|-----------------------------|-----------------------------|----------------------------------------|-------------------------------------|--|
| Meter                                      | Model | Meter<br>ID | Units | Default<br>Total<br>(units) | Minimum<br>Total<br>(units) | Default<br>Rate<br>(units/min) | Default<br>Scaled<br>Output | Minimum<br>Scaled<br>Output | Default Rate<br>@ 20 mA<br>(units/min) | Unscaled<br>Pulses<br>(pulses/unit) |  |
| turbo II                                   | 2     | ГII-2       | gal   | 100                         | 10                          | 1                              | 10                          | 0.677                       | 310.0000                               | 2.9545                              |  |
| turbo II                                   | 2     | ГII-2       | ft3   | 10                          | 1                           | 0.1                            | 1                           | 0.0906                      | 41.4408                                | 22.0903                             |  |
| turbo II                                   | 2     | ГII-2       | m3    | 1                           | 0.01                        | 0.01                           | 0.1                         | 0.0027                      | 1.1737                                 | 780.5132                            |  |
| turbo II                                   | 2     | ГII-2       | IMP   | 100                         | 10                          | 1                              | 10                          | 0.5637                      | 258.1463                               | 3.5483                              |  |
| turbo II                                   | 2     | ГII-2       | liter | 100                         | 10                          | 1                              | 10                          | 2.563                       | 1173.6910                              | 0.7806                              |  |
| turbo II                                   | 3     | ГII-3       | gal   | 100                         | 10                          | 1                              | 10                          | 1.1                         | 660.0000                               | 2.9230                              |  |
| turbo II                                   | 3     | ГII-3       | ft3   | 10                          | 1                           | 0.1                            | 1                           | 0.1471                      | 88.2288                                | 21.8616                             |  |
| turbo II                                   | 3     | ГII-3       | m3    | 1                           | 0.1                         | 0.01                           | 0.1                         | 0.0043                      | 2.4988                                 | 772.3902                            |  |
| turbo II                                   | 3     | ГII-3       | IMP   | 100                         | 10                          | 1                              | 10                          | 0.9161                      | 549.6018                               | 3.5105                              |  |
| turbo II                                   | 3     | ГII-3       | liter | 100                         | 10                          | 1                              | 10                          | 3.156                       | 2498.8260                              | 0.7722                              |  |
| turbo II                                   | 4     | ГII-4       | gal   | 100                         | 10                          | 1                              | 10                          | 2.084                       | 1250.0000                              | 1.9380                              |  |
| turbo II                                   | 4     | ГII-4       | ft3   | 10                          | 1                           | 0.1                            | 1                           | 0.2786                      | 167.1000                               | 14.4998                             |  |
| turbo II                                   | 4     | ГII-4       | m3    | 1                           | 0.1                         | 0.01                           | 0.1                         | 0.008                       | 4.7326                                 | 511.9155                            |  |
| turbo II                                   | 4     | ГII-4       | IMP   | 100                         | 10                          | 1                              | 10                          | 1.735                       | 1040.9125                              | 2.3274                              |  |
| turbo II                                   | 4     | ГII-4       | liter | 100                         | 100                         | 1                              | 10                          | 7.888                       | 4732.6250                              | 0.5119                              |  |
| turbo II                                   | 6     | ГII-6       | gal   | 1000                        | 100                         | 1                              | 100                         | 5.98                        | 2650.0000                              | 0.3345                              |  |
| turbo II                                   | 6     | ГII-6       | ft3   | 100                         | 10                          | 1                              | 10                          | 0.7995                      | 354.2520                               | 2.5018                              |  |
| turbo II                                   | 6     | ГII-6       | m3    | 10                          | 0.1                         | 0.1                            | 1                           | 0.0228                      | 10.0332                                | 88.2662                             |  |
| turbo II                                   | 6     | ГII-6       | IMP   | 1000                        | 100                         | 1                              | 100                         | 4.98                        | 2206.7345                              | 0.4016                              |  |
| turbo II                                   | 6     | ГII-6       | liter | 1000                        | 100                         | 1                              | 100                         | 22.66                       | 10033.1650                             | 0.0883                              |  |
| turbo II                                   | 8     | ГII-8       | gal   | 1000                        | 100                         | 1                              | 100                         | 9.086                       | 3100.0000                              | 0.2201                              |  |
| turbo II                                   | 8     | ГII-8       | ft3   | 100                         | 10                          | 1                              | 10                          | 1.214                       | 414.4080                               | 1.6478                              |  |
| turbo II                                   | 8     | ГII-8       | m3    | 10                          | 0.1                         | 0.1                            | 1                           | 0.0345                      | 11.7369                                | 58.1579                             |  |
| turbo II                                   | 8     | ГII-8       | IMP   | 1000                        | 100                         | 1                              | 100                         | 7.569                       | 2581.4630                              | 0.2643                              |  |
| turbo II                                   | 8     | ГII-8       | liter | 1000                        | 100                         | 1                              | 100                         | 34.39                       | 11736.9100                             | 0.0582                              |  |
| turbo II                                   | 10    | ГII-10      | gal   | 1000                        | 100                         | 1                              | 100                         | 29.59                       | 5280.0000                              | 0.0676                              |  |
| turbo II                                   | 10    | ГII-10      | ft3   | 100                         | 10                          | 1                              | 10                          | 3.956                       | 705.8304                               | 0.5056                              |  |
| turbo II                                   | 10    | ГII-10      | m3    | 10                          | 1                           | 0.1                            | 1                           | 0.1121                      | 19.9906                                | 17.8560                             |  |
| turbo II                                   | 10    | ГII-10      | IMP   | 1000                        | 100                         | 1                              | 100                         | 24.64                       | 4396.8144                              | 0.0812                              |  |
| turbo II                                   | 10    | ГII-10      | liter | 1000                        | 100                         | 1                              | 100                         | 100                         | 19990.6080                             | 0.0179                              |  |
| turbo II                                   | 12    | ГII-12      | gal   | 10000                       | 100                         | 1                              | 1000                        | 37.38                       | 6600.0000                              | 0.0535                              |  |
| turbo II                                   | 12    | ГII-12      | ft3   | 1000                        | 10                          | 1                              | 100                         | 4.997                       | 882.2880                               | 0.4003                              |  |
| turbo II                                   | 12    | ГII-12      | m3    | 100                         | 1                           | 1                              | 10                          | 0.1416                      | 24.9883                                | 14.1320                             |  |
| turbo II                                   | 12    | ГII-12      | IMP   | 10000                       | 100                         | 1                              | 1000                        | 31.12                       | 5496.0180                              | 0.0643                              |  |
| turbo II                                   | 12    | ГII-12      | liter | 10000                       | 1000                        | 1                              | 1000                        | 141.6                       | 24988.2600                             | 0.0141                              |  |
| turbo II                                   | 16    | ГII-16      | gal   | 10000                       | 100                         | 1                              | 1000                        | 64.33                       | 13200.0000                             | 0.0311                              |  |
| turbo II                                   | 16    | ГII-16      | ft3   | 1000                        | 10                          | 1                              | 100                         | 8.598                       | 1764.5760                              | 0.2326                              |  |
| turbo II                                   | 16    | ГII-16      | m3    | 100                         | 1                           | 1                              | 10                          | 0.2436                      | 49.9765                                | 8.2144                              |  |
| turbo II                                   | 16    | ГII-16      | IMP   | 10000                       | 100                         | 1                              | 1000                        | 53.57                       | 10992.0360                             | 0.0373                              |  |
| turbo II                                   | 16    | ГII-16      | liter | 10000                       | 1000                        | 1                              | 1000                        | 243.5                       | 49976.5200                             | 0.0082                              |  |
| turbo II                                   | 20    | ГІІ-20      | gal   | 10000                       | 1000                        | 1                              | 1000                        | 110.9                       | 19800.0000                             | 0.0180                              |  |
| turbo II                                   | 20    | ГІІ-20      | ft3   | 1000                        | 100                         | 1                              | 100                         | 14.83                       | 2646.8640                              | 0.1349                              |  |
| turbo II                                   | 20    | ГІІ-20      | m3    | 100                         | 1                           | 1                              | 10                          | 0.4198                      | 74.9648                                | 4.7656                              |  |
| turbo II                                   | 20    | ГІІ-20      | IMP   | 10000                       | 100                         | 1                              | 1000                        | 92.33                       | 16488.0540                             | 0.0217                              |  |
| turbo II                                   | 20    | ΓII-20      | liter | 10000                       | 1000                        | 1                              | 1000                        | 419.7                       | 74964.7800                             | 0.0048                              |  |

THIS DEVICE COMPLIES WITH PART 15 OF FCC RULES. OPERATION OF THIS DEVICE IS SUBJECT TO THE FOLLOWING TWO CONDITIONS: (1) THIS DEVICE MAY NOT CAUSE HARMFUL INTERFERENCE. (2) THIS DEVICE MUST ACCEPT ANY INTERFERENCE RECEIVED, INCLUDING INTERFERENCE THAT MAY CAUSE UNDESIRED OPERATION.

U.S. PAT No. 5,734,103 AND OTHERS APPLIED FOR.

Badger<sup>®</sup> and Recordall<sup>®</sup> are registered trademarks of Badger Meter, Inc. RET<sup>™</sup> is a trademark of Badger Meter, Inc.

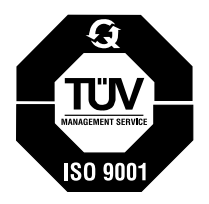

Please see our website at **www.badgermeter.com** for specific contacts.

 $Copyright @Badger\,Meter, Inc.\,2002.\,All\,rights\,reserved, all\,data\,subject\,to\,change\,without\,notice.$ 

Due to continuous research, product improvements and enhancements, Badger Meter reserves the right to change product or system specifications without notice, except to the extent an outstanding bid obligation exists.

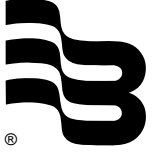

# BadgerMeter,Inc.

P.O. Box 245036, Milwaukee, WI 53224-9536 (800) 876-3837 / Fax: (888) 371-5982 www.badgermeter.com